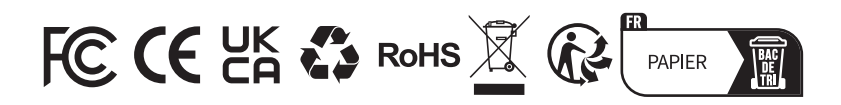

| ر         | TEL      | 86-755-21612590<br>1-833-629-4832 (North America) |
|-----------|----------|---------------------------------------------------|
| $\square$ | EMAIL    | SUPPORT@TOPDON.COM                                |
| $\oplus$  | WEBSITE  | WWW.TOPDON.COM                                    |
| f         | FACEBOOK | @TOPDONOFFICIAL                                   |
| y         | TWITTER  | @TOPDONOFFICIAL                                   |

For Services and Support

# TOPDON

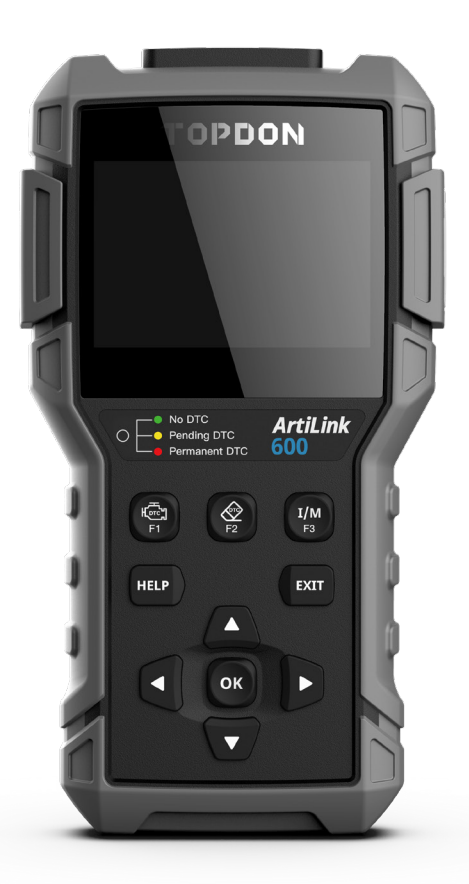

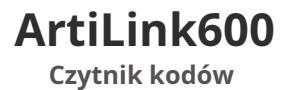

INSTRUKCJA OBSŁUGI

## 

# Treść

### Powitanie

Dziękujemy za zakup skanera TOPDON OBD2 ArtiLink600. Przed rozpoczęciem korzystania z tego produktu prosimy o cierpliwe przeczytanie i zrozumienie niniejszej instrukcji obsługi.

## 0

TOPDON ArtiLink600, najnowszy dodatek do serii skanerów obd2 do samochodów z roku 1996 i nowszych (OBDII i CAN), oferuje w pełni funkcjonalną listę testów i skanów, począwszy od możliwości diagnostycznych ABS i SRS, usług resetowania oleju/SAS/BMS, po kompleksowe Testuje m.in. OBD2, dzięki czemu jest bardzo przydatny dla doświadczonych majsterkowiczów, mechaników samochodowych i właścicieli warsztatów.

### Lista pakietów

- ArtiLink600
- Kabel diagnostyczny
- Karta pamięci (dołączona do urządzenia)
- Adapter karty pamięci
- Kabel USB
- Skrócona instrukcja obsługi
- Instrukcja obsługi

# Zgodność

TOPDON ArtiLink600 jest kompatybilny z następującymi protokołami:

- KWP2000
- ISO9141
- J1850VPW
- J1850 PWM
- CAN (sieć obszarowa sterownika)
- I więcej

#### Ogłoszenie

ArtiLink600 może automatycznie zresetować się w przypadku zakłócenia przez silną elektryczność statyczną. TO NORMALNA REAKCJA.

Niniejsza instrukcja produktu może ulec zmianie bez pisemnego powiadomienia.

Przed rozpoczęciem użytkowania przeczytaj uważnie instrukcję i prawidłowo używaj urządzenia. Niezastosowanie się do tego może spowodować uszkodzenie i/lub obrażenia ciała, co spowoduje utratę gwarancji na produkt.

## Informacje ogólne o OBDII (Diagnostyka pokładowa II)

System OBDII przeznaczony jest do monitorowania układów kontroli emisji i kluczowych podzespołów silnika poprzez wykonywanie ciągłych lub okresowych testów określonych podzespołów i stanu pojazdu, które dostarczą trzech tak cennych informacji:

- Czy lampka kontrolna awarii (MIL) ma polecenie "włączenia" lub "wyłączenia";
- Które, jeśli w ogóle, zapisane są diagnostyczne kody usterek (DTC);
- Stan monitorowania gotowości.

## Diagnostyczne kody usterek (DTC)

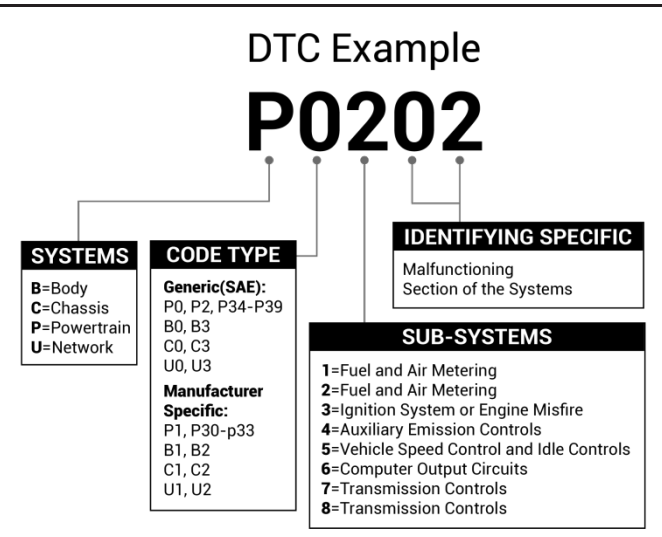

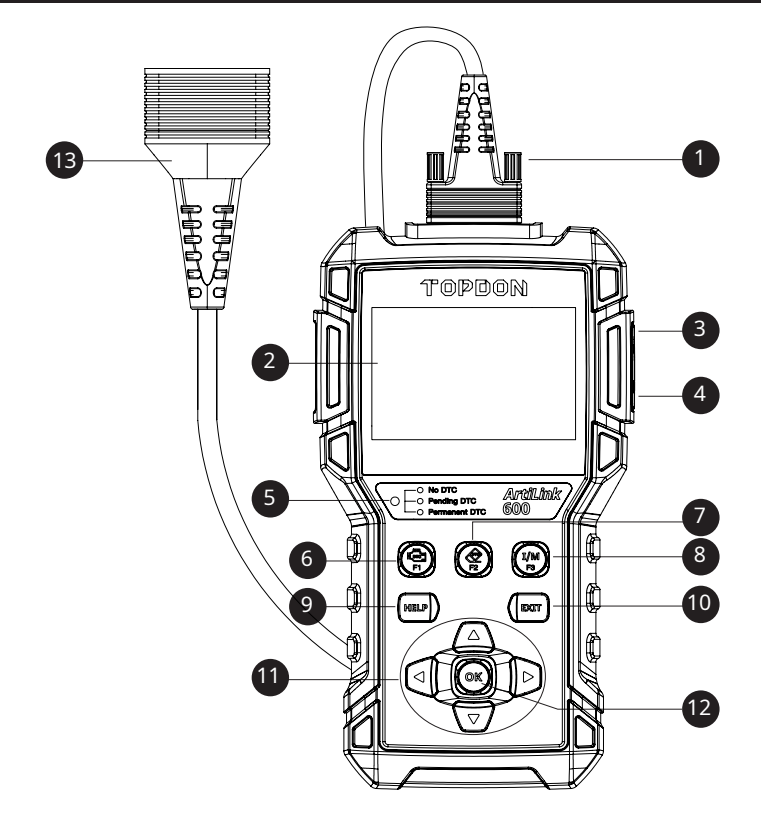

| NIE. | Nazwisko                    | Opisy                                                                               |
|------|-----------------------------|-------------------------------------------------------------------------------------|
| 1    | Diagnostyka DB-15<br>Złącze | Do podłączenia do kabla diagnostycznego.                                            |
| 2    | LCD                         | Pokaż wyniki testu.                                                                 |
| 3    | Port USB                    | Aby podłączyć skaner do komputera za pomocą kabla USB<br>aktualizację i drukowanie. |
| 4    | Gniazdo karty TF            | Aby odczytać lub zapisać dane/pliki zapisane na karcie TF.                          |

| NIE.            | Nazwisko                                                     | Opisy                                                                                                    |
|-----------------|--------------------------------------------------------------|----------------------------------------------------------------------------------------------------|
| 5               | Dioda LED dla różnych<br><sub>kody DTC</sub>                 | <ul> <li>ZIELONY: Brak kodu błędu.</li> <li>ŻÓŁTY: Oczekujący kod błędu.</li> <li>CZERWONY: Stały kod błędu.</li> </ul>     |
| 6               | Przeczytaj skrót DTC                                         | Szybki dostęp do odczytu diagnostycznych kodów usterek.                                                                     |
| 7               | Usuń skrót DTC                                               | Szybki dostęp do kasowania diagnostycznych kodów usterek.                                                                   |
| 8               | Skrót I/M                                                    | <ul> <li>Szybki dostęp do funkcji gotowości I/M.</li> <li>Usuń zapis diagnostyczny w menu "Drukuj".</li> </ul>              |
| 9               | кииса ромосу Zawiera szczegółowe opisy/wskazówki dotyczące d |                                                                                                    |
| 10              | Klawisz Wyścza Powrót do poprzedniej strony.                 |                                                                                                    |
|                 | Klucz                                                        | Przejdź w górę, aby dokonać wyboru.                                                                                         |
| ▼ Klucz Przejdź |                                                              | Przejdź w dół, aby dokonać wyboru.                                                                                          |
|                 | Klucz                                                        | Przesuń w lewo, aby dokonać wyboru. Lub przejdź do poprzedniej<br>strony, jeśli wyświetlonych jest więcej niż jedna strona. |
|                 | Klucz                                                        | Przejdź w prawo, aby dokonać wyboru. Lub przejdź do następnej strony, gdy<br>wyświetlana jest więcej niż jedna strona.      |
| 12              | OK, klucz                                                    | Aby potwierdzić bieżącą operację.                                                                                           |
| 13              | Kabel diagnostyczny                                          | Służy do łączenia się z DLC pojazdu (Data Link<br>złącze)                                                                   |

#### 1. Przygotowanie i połączenie

1.1 Wyłącz zapłon.

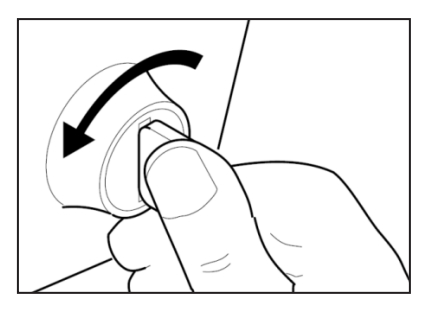

1.2 Znajdź gniazdo DLC pojazdu.

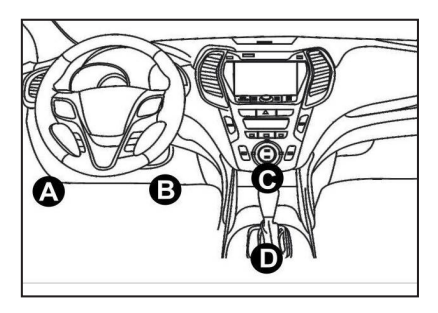

1.3 Podłącz kabel diagnostyczny do gniazda DLC pojazdu.

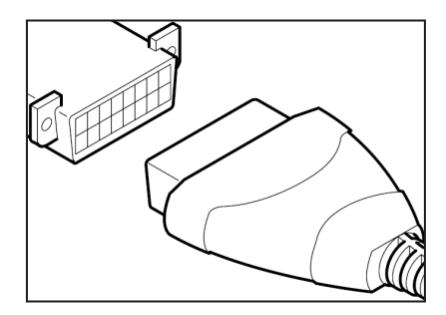

- 1.4 Włącz zapłon. Silnik może być wyłączony lub uruchomiony.
- 1.5 ArtiLink600 rozpocznie inicjalizację i wejdzie do interfejsu menu głównego.

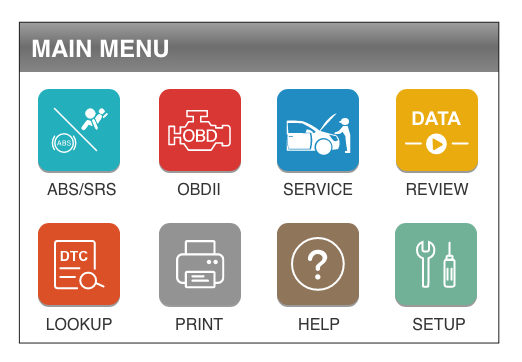

\* Uwaga: Nie podłączaj ani nie odłączaj żadnego sprzętu testowego przy włączonym zapłonie lub pracującym silniku.

#### 2. Diagnostyka układów ABS/SRS

Funkcja ta przeznaczona jest do diagnozowania układów ABS (układ przeciwblokujący) i SRS (dodatkowy układ zabezpieczający):

- Przeczytaj informacje o wersji.
- Odczytaj i usuń kod błędu.
- Przeczytaj strumień danych.
- Wykonaj test aktywny.

Aby przeprowadzić diagnostykę ABS/SRS, zapoznaj się ze schematem blokowym przedstawionym poniżej.

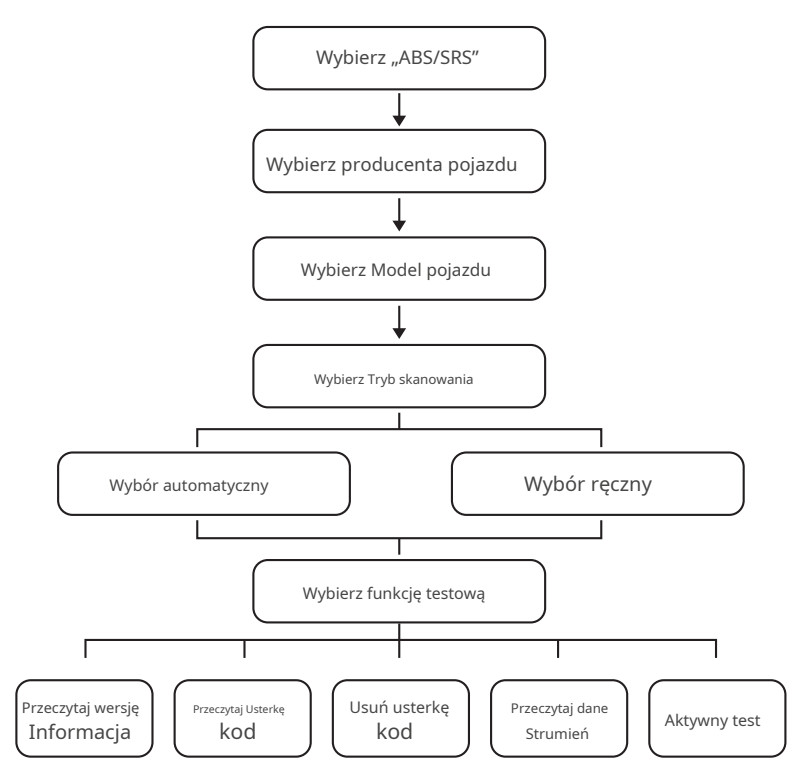

\* Stopień:

- 1. Przed postawieniem diagnozy upewnij się, że na skanerze zainstalowano określony model pojazdu.
- 2. Menu diagnostyczne może się różnić w zależności od marki, modelu i roku pojazdu.

Ч

#### 3. Zresetuj usługi

TOPDON ArtiLink600 oferuje 3 najczęściej używane usługi resetowania w celu skutecznej codziennej konserwacji pojazdu.

#### 3.1 Reset oleju

Funkcja ta umożliwia zresetowanie lampki serwisowej oleju w układzie żywotności oleju silnikowego, który oblicza optymalny okres wymiany oleju w zależności od warunków jazdy pojazdu i zdarzeń pogodowych. Należy to wykonać w następujących przypadkach:

- Jeśli lampka serwisowa świeci się, najpierw przeprowadź diagnostykę samochodu, aby rozwiązać problem. Następnie zresetuj przebieg lub czas jazdy, aby wyłączyć lampkę serwisową i umożliwić nowy cykl jazdy.
- Jeśli lampka serwisowa nie świeci się, ale wymieniłeś olej silnikowy lub urządzenia elektryczne monitorujące żywotność oleju, należy zresetować lampkę serwisową.

#### 3.2 Reset kąta skrętu

Funkcja ta umożliwia zresetowanie kąta skrętu. Należy to wykonać w następujących przypadkach:

- Po wymianie czujnika położenia kąta skrętu kierownicy.
- Po wymianie mechanicznych części układu kierowniczego (takich jak przekładnia kierownicza, kolumna kierownicy, drążek kierowniczy, zwrotnica)
- Po wykonaniu ustawienia geometrii czterech kół lub odzyskaniu karoserii.

#### 3.3 Reset systemu konserwacji akumulatora

Funkcja ta umożliwia wykonanie operacji resetowania jednostki monitorującej akumulator pojazdu, podczas której pierwotna informacja o niskim stanie akumulatora zostanie usunięta i dokonane zostanie dopasowanie akumulatora. Należy to wykonać w następujących przypadkach:

- Główny akumulator jest wymieniony.
- Czujnik monitorowania akumulatora jest wymieniony.

Istnieją dwie metody uruchamiania usług resetowania:

Automatyczny reset

Postępuj zgodnie z automatycznym poleceniem ze skanera, aby zakończyć procedurę resetowania ECU pojazdu.

Reset ręczny

System poprowadzi Cię przez proces resetowania, postępując zgodnie z instrukcjami wyświetlanymi na ekranie, aby wybrać odpowiednie opcje wykonania, wprowadzić prawidłowe dane/wartości i wykonać niezbędne działania.

Aby uruchomić procedury resetowania, zapoznaj się ze schematem blokowym przedstawionym poniżej.

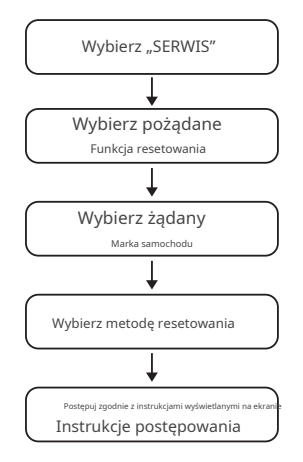

\* Uwaga: tryb resetowania może się różnić w zależności od marki, modelu i roku pojazdu.

#### 4. Diagnostyka OBDII/EOBD

Po prawidłowym podłączeniu skanera do DLC pojazdu wybierz [OBDII] w menu głównym i naciśnij [OK]. Skaner rozpocznie automatyczne sprawdzanie komputera pojazdu, aby określić, jakiego typu protokołu komunikacyjnego używa pojazd, a następnie ustanowi łącze komunikacyjne.

Następnie na ekranie zostanie wyświetlony stan monitora w następujący sposób:

| Monitor Status          |       |
|-------------------------|-------|
| MIL Status              | OFF   |
| DTCs in this ECU        | 108   |
| Readiness Completed     | 5     |
| Readiness Not Completed | 2     |
| Readiness Not Supported | 3     |
| Datastream Supported    | 119   |
| Ignition                | Spark |
| 📧 — Confirm             |       |

Naciśnij [OK], aby potwierdzić. Pojawi się następujący ekran:

| MENU DIAGNOSTYCZNE |
|--------------------|
| 📉 READ CODES       |
| 📥 ERASE CODES      |
| I/M I/M READINESS  |
| ↓ DATA STREAM      |
| 眷 FREEZE FRAME     |
| O₂ O2 SENSOR TEST  |

#### 4.1 Czytaj kody

Ta opcja pozwala określić, która część układu kontroli emisji uległa awarii.

Wybierz opcję [Odczytaj kody] i naciśnij przycisk [OK]. Skaner automatycznie odczyta kody DTC zgodne ze standardem SAE i pojawi się następujący ekran:

| DTC                                                |               |
|----------------------------------------------------|---------------|
| P0002                                              | 2/6           |
| Generic                                            | Current       |
| Fuel Volume Regulator C<br>Circuit Range/Performan | ontriol<br>ce |
| OK 🗂 ?                                             |               |

\* Uwaga: Nigdy nie wymieniaj części w oparciu wyłącznie o definicję DTC. Szczegółowe instrukcje dotyczące testowania można zawsze znaleźć w instrukcji obsługi pojazdu.

Jeżeli kod został zdefiniowany przez producenta pojazdu, pojawi się następujący ekran:

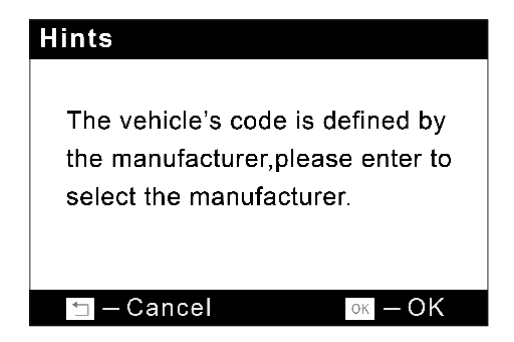

Naciśnij [OK], aby wprowadzić:

| Select Car Brand |      |
|------------------|------|
| FORD             |      |
| GM               |      |
| CHRYSLER         |      |
| BENZ             |      |
| BMW              |      |
| VW               |      |
| PORSCHE          |      |
|                  | 1/28 |

Wybierz producenta. Wynik można przedstawić w następujący sposób:

| DTC            |                   |
|----------------|-------------------|
| P1307          | 3/14              |
| CHRTSLER       | Pending           |
| This fault cod | e is not found in |
| the database   |                   |
| '⊐ –Exit       | oк −Save          |

Ч

#### 4.2 Usuń kody

Opcja ta usuwa kody z pojazdu po pobraniu kodów z pojazdu i przeprowadzeniu określonych napraw.

Wybierz opcję [Usuń kody] i naciśnij przycisk [OK], a następnie postępuj zgodnie z instrukcjami wyświetlanymi na ekranie, aby zakończyć procedurę.

Wynik można przedstawić w następujący sposób:

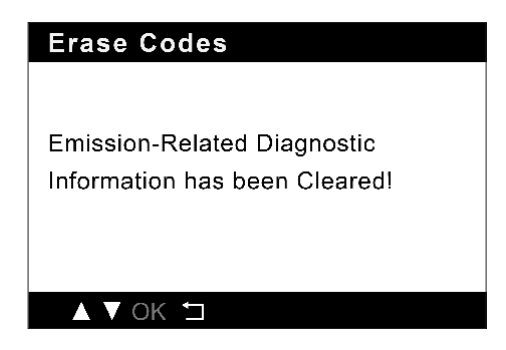

\* Uwaga: Upewnij się, że kluczyk zapłonu pojazdu jest w pozycji ON, a silnik jest wyłączony.

#### 4.3 Gotowość I/M

Ta opcja sprawdza, czy różne systemy związane z emisją spalin w pojeździe działają prawidłowo i są gotowe do testów kontrolnych i konserwacyjnych.

Można go również wykorzystać do sprawdzenia statusu pracy monitora i potwierdzenia, czy naprawa usterki samochodu została przeprowadzona prawidłowo.

Wybierz opcję [Gotowość I/M] i naciśnij przycisk [OK].

Wynik można przedstawić w następujący sposób:

| Goto | vość I/ | /M           |        |       |              |
|------|---------|--------------|--------|-------|--------------|
| MIL  | ÷       |              | IGN    | Spark |              |
| DTC  | 108     |              | Pd DTC | 12    |              |
| MIS  |         | ×            | EVAP   |       | ×            |
| FUE  |         | $\checkmark$ | AIR    |       | $\checkmark$ |
| CCM  |         | $\checkmark$ | O2S    |       | $\checkmark$ |
| CAT  |         |              | HTR    |       |              |
| HCAT |         | $\bigcirc$   | EGR    |       | $\bigcirc$   |

- \* Wyjaśnienie terminów:
  - MIL Lampka kontrolna awarii
  - IGN Metoda zapłonu pojazdu
  - DTC diagnostyczny kod usterki
  - PD DTC oczekujący diagnostyczny kod usterki
  - MIS Monitor przerw zapłonu
  - FUE Monitor układu paliwowego
  - CCM kompleksowy monitor komponentów
  - CAT Monitor katalizatora
  - HCAT monitor podgrzewanego katalizatora
  - EVAP monitor systemu wyparnego
  - AIR monitor powietrza wtórnego
  - O2S Monitor czujników O2
  - HTR Monitor podgrzewacza z czujnikiem O2
  - EGR Monitor układu EGR

#### 4.4 Strumień danych

Ta opcja pobiera i wyświetla aktualne dane i parametry z ECU pojazdu.

Wybierz opcję [Strumień danych] i naciśnij przycisk [OK], a następnie postępuj zgodnie z instrukcjami wyświetlanymi na ekranie, aby zakończyć procedurę.

Wynik można przedstawić w następujący sposób:

| Datastream |          |
|------------|----------|
| FUELSYS1   | OL-Drive |
| FUELSYS2   | OL-Drive |
| LOAD_PCT   | 1.6%     |
| ECT        | -36℃     |
|            | 1~4/67   |

#### 4.5 Wyświetl zamrożoną klatkę

Ta opcja umożliwia wykonanie migawki warunków pracy w przypadku wystąpienia błędu związanego z emisją.

Wybierz opcję [Zatrzymaj klatkę] i naciśnij przycisk [OK].

Wynik można przedstawić w następujący sposób:

| Freeze Frame |          |
|--------------|----------|
| DTCFRZF      | U0004    |
| FUELSYS1     | OL-Drive |
| FUELSYS2     | OL-Drive |
| LOAD_PCT     | 1.6%     |
|              | 1~4/29   |

\* Uwaga: po usunięciu kodów DTC funkcja Freeze Data może, ale nie musi, zostać zapisana w pamięci pojazdu, w zależności od marki, modelu i roku pojazdu.

#### 4.6 Test czujnika O2

Ta opcja pobiera wyniki testów monitora czujnika O2 z ostatnio przeprowadzonych testów z komputera pokładowego pojazdu.

Wybierz opcję [Test czujnika O2] i naciśnij przycisk [OK], a następnie postępuj zgodnie z instrukcjami wyświetlanymi na ekranie, aby zakończyć procedurę.

Wynik można przedstawić w następujący sposób:

| Min sensor voltage |        |
|--------------------|--------|
| Test ID            | \$07   |
| Value              | 0.000V |
| Min                | 0.000V |
| Max                | 0.000V |
| Status             | Pass   |
| 🔺 🔻 ОК 🗂           |        |

#### 4.7 Test monitora pokładowego

Ta opcja pobiera wyniki testów komponentów i systemów układu napędowego związanych z emisją zanieczyszczeń, które nie są stale monitorowane. Dostępne badania określa producent pojazdu.

Wybierz opcję [Monitorowanie pokładowe] i naciśnij przycisk [OK], a następnie postępuj zgodnie z instrukcjami wyświetlanymi na ekranie, aby zakończyć procedurę.

Wynik można przedstawić w następujący sposób:

| Test \$03 Data |          |
|----------------|----------|
| Component ID   | \$01     |
| Limit Type     | Min      |
| Test Value     | 461      |
| Minimum Limit  | 0        |
| Maximum Limit  | OL-Drive |
| Status         | Pass     |
|                |          |
| <b>↓</b>       |          |

#### 4.8 Test systemu EVAP

Ta opcja inicjuje test szczelności układu EVAP pojazdu. Wybierz [System EVAP (tryb \$8)] i naciśnij [OK].

Jeśli pojazd obsługuje tryb \$8, wynik może być pokazany w następujący sposób:

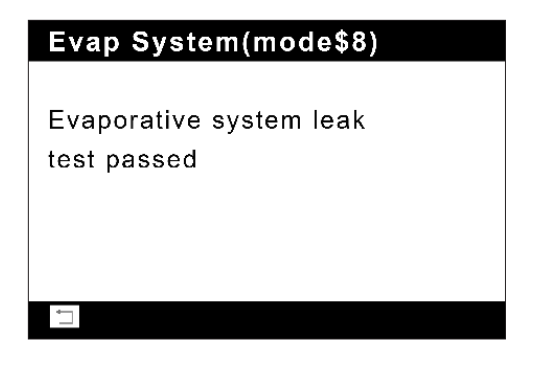

#### 4.9 Informacje o pojeździe

Ta opcja pobiera listę informacji (dostarczoną przez producenta pojazdu) z komputera pokładowego pojazdu.

Informacje te mogą obejmować:

- VIN (numer identyfikacyjny pojazdu).
- CID (identyfikator kalibracji).
- CVN (numer weryfikacji kalibracji).

Wybierz [Informacje o pojeździe] i naciśnij [OK].

Wynik można przedstawić w następujący sposób:

| Vehicle Information                                                                                               |
|----------------------------------------------------------------------------------------------------|
| Vehicle Identification Number(VIN):<br>1FMYU93114KB60846<br>Calibration Identifications(CID):<br>CID1:DOAV734 HEX |
| Calibration Verification Numbers(CVN):<br>NOT Supported                                                           |

#### 5.Przejrzyj

Ta opcja służy do przeglądania lub usuwania zarejestrowanych kodów DTC, strumieni danych i zamrożonych klatek w następujący sposób:

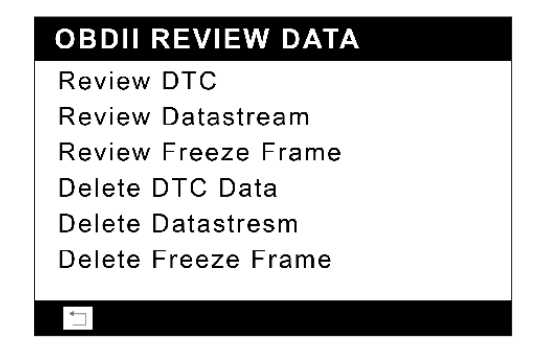

Ta funkcja umożliwia przeglądanie szczegółowej definicji odzyskanego kodu DTC. Wybierz opcję [WYSZUKAJ] w menu głównym i naciśnij przycisk [OK]. Pojawi się następujący ekran:

| DTC Lookup            |
|-----------------------|
| Please input DTC:     |
| <b>P</b> 0000         |
| [ ▲ ]-change input    |
| [ ▼]-select position  |
| [ OK ]-confirm        |
| ▲ ▼ OK <sup>•</sup> ⊐ |

Po wprowadzeniu kodu DTC naciśnij przycisk [OK], aby wyświetlić jego szczegółową definicję.

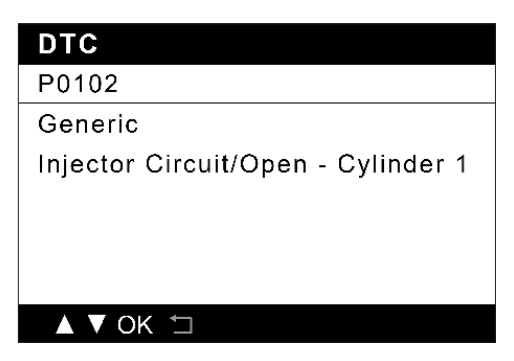

Możesz nacisnąć [POMOC], aby wyświetlić wskazówki/rozwiązania diagnostyczne związane z kodem DTC.

### DTC

#### P0201

The role of the injector is to atomize fuel so as to adapt to the requirement of combustion. The working principle is: when the solenoid is energized, suction force will be generated, and needle valve will be sucked, then open the injector hole, and fuel will be injected at a high speed from the annular gap between axial needle at the top of the needle valve.

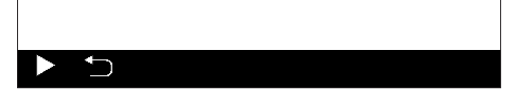

#### 7.Drukuj

Funkcja ta służy do drukowania rekordów zapisanych w Read Codes lub Data Stream. Podłącz skaner do komputera za pomocą kabla USB. Pojawi się następujący ekran:

| Boot Version:<br>V 1.00.000                                            |
|------------------------------------------------------------------------|
| Serial Number:<br>972890000029                                         |
| Register Code:<br>36FFDB054753                                         |
| 1.USB Connected for Upgrade.<br>2.Press[EXIT]key to Enter NOrmal Mode. |
|                                                                        |

Naciśnij [WYJŚCIE] i wejdź do menu głównego.

Uruchom narzędzie aktualizacji na swoim komputerze. System automatycznie wykryje numer seryjny skanera.

Wybierz opcję [Menedżer drukowania].

| TOPDON Update Tool(V1.00.001 |                              |
|------------------------------|------------------------------|
| T                            | OPDON                        |
| Select Language              | English 🔹                    |
| Product Serial Number        | 972890000092                 |
|                              | Print Manager Device Upgrade |

Pojawi się następujący ekran:

| 😸 ScanPrint                                                          |   |
|----------------------------------------------------------------------|---|
| Device status                                                        |   |
| Data Data Report                                                     |   |
| Name:efs<br>Address:sdfs<br>Telephone:fdsf<br>Car Information:sdfsdf |   |
|                                                                      |   |
|                                                                      |   |
|                                                                      |   |
|                                                                      |   |
|                                                                      | • |

РГ

Wybierz [DRUKUJ] w menu głównym skanera. Wybierz dane, które chcesz wydrukować i naciśnij przycisk [OK].

| Upload Record         |  |
|-----------------------|--|
| 0001<br>Nor Supported |  |
|                       |  |
|                       |  |
|                       |  |
|                       |  |
|                       |  |
|                       |  |

Wybierz plik do wydrukowania. Wciśnij OK]. Wybrany plik zostanie przesłany na Twój komputer i wyświetlony w menedżerze wydruku.

| ScanPrint                                                                                                    |   |
|----------------------------------------------------------------------------------------------------|---|
| Device status                                                                                                    |   |
| Connect                                                                                                    |   |
| Data                                                                                                    |   |
| Munber:3/4<br>Prand/Generic<br>Status:Pending<br>Content:Manifold Absolute Pressure/Barometric Pressure Circuit High                                    |   |
| Code:F0316<br>Mumber:C/4<br>Brand:Generic<br>Frants:Pending<br>Content:Rough Road Sensor A Signal Circuit<br>Content:Rough Road Sensor A Signal Circuit |   |
| Coda F0122<br>Munber 1/2<br>Brand Generic<br>Statu: Rending<br>Content: ThrotLeFedal Position Sensor/Switch A Circuit Low                               |   |
| Code: PCC30<br>Muher: 2/2<br>Drand: Generic<br>Statu: Fending<br>Content: Fund Pup Primery Circuit                                                      |   |
|                                                                                                    |   |
| 14                                                                                                    | • |

- Zmodyfikuj dane osobowe.
- Wyeksportuj dane i zapisz je w pliku .txt na swoim komputerze.

Usuń wszystkie dane z pola tekstowego.

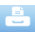

Wydrukuj wszystkie dane z pola tekstowego za pomocą drukarki podłączonej do komputera.

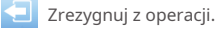

8.Pomoc

Funkcja ta umożliwia przeglądanie informacji o skanerze oraz wprowadzenie do systemu OBD.

Wybierz opcję [POMOC] w menu głównym, a następnie naciśnij przycisk [OK]. Pojawi się następujący ekran:

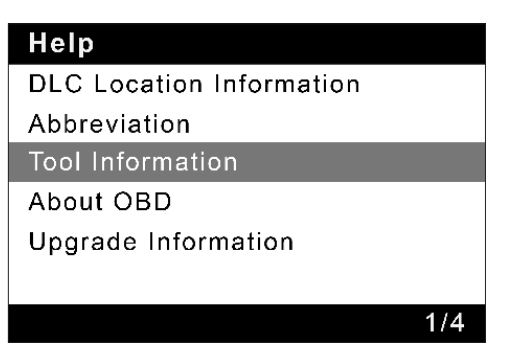

\* Wyjaśnienie terminów:

- Informacje o lokalizacji DLC pomagają określić lokalizację DLC pojazdu.
- Skrót wyświetla pełną nazwę i szczegółowe objaśnienie skrótów w glosariuszu motoryzacyjnym.
- Informacje o narzędziu pokazuje numer seryjny i kod rejestru skanera.
- Informacje o systemie OBD wyświetla istotne informacje wprowadzające na temat systemu OBD.
- Informacje o aktualizacji wyświetla łącze do witryny umożliwiającej pobranie pakietu aktualizacji.

P٢

#### 9. Ustawienia

Wybierz [USTAWIENIA] w menu głównym i naciśnij [OK]. Pojawi się następujący ekran:

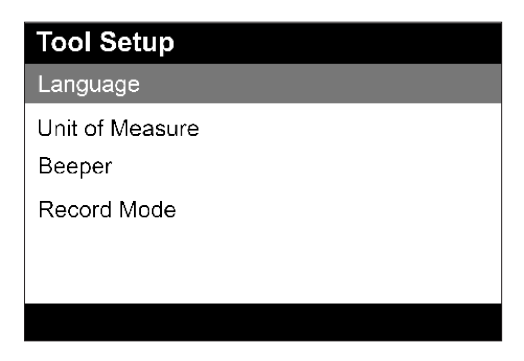

\* Wyjaśnienie terminów:

- Język aby ustawić język interfejsu użytkownika.
- Jednostka miary aby ustawić jednostkę miary.
- Sygnał dźwiękowy aby włączyć/wyłączyć brzęczyk.
- Tryb nagrywania aby włączyć/wyłączyć funkcję nagrywania.

#### 10. Zarejestruj się i zaktualizuj

Wymagany jest komputer z dostępem do Internetu.

#### 10.1 Rejestry

- Przejdź do https://www.topdon.com/products/artilink600, kliknij "POBIERZ" na stronie i wybierz "Aktualizuj plik".
- Pobierz, rozpakuj i zainstaluj pakiet oprogramowania TOPDON ArtiLink600 Update na swoim komputerze (kompatybilny z Windows XP, 7, 8 i 10).
- Po zainstalowaniu pakietu aktualizacyjnego oprogramowania podłącz ArtiLink600 do komputera za pomocą kabla USB.
- Uruchom narzędzie aktualizacji TOPDON na swoim komputerze, system automatycznie wykryje numer seryjny skanera.
- Wybierz Język i kliknij [Aktualizacja urządzenia].

| TOPDON Update Tool(V1.00 | 0.001)                       |
|--------------------------|------------------------------|
|                          | OPDON                        |
| Select Language          | English                      |
| Product Serial Number    | 972890000092                 |
|                          | Print Manager Device Upgrade |
|                          |                              |

\* Uwaga: Numer seryjny i kod rejestru skanera są dostępne w "Pomoc -> Informacje o narzędziu" do ręcznego wprowadzenia na wypadek, gdyby skaner nie mógł automatycznie wykryć danych.

Pojawi się następujący ekran:

| Register your | r product         |        |      |
|---------------|-------------------|--------|------|
|               | Your E-Mail addre | ss:    |      |
|               | Confirm E-mail:   |        |      |
|               | Register Code:    |        |      |
|               | 6411384A3230      |        |      |
|               | Cancel            | Submit | Exit |

• Wprowadź wymagane informacje. Kliknij [Wyślij], aby zakończyć rejestrację.

6

Aktualizacja 10.2

- Zainstaluj kartę pamięci w dostarczonym adapterze i włóż ją do portu USB komputera.
- Otwórz ponownie narzędzie aktualizacji.
- Wybierz żądane aktualizacje, a następnie kliknij [Pobierz], aby pobrać pakiet aktualizacji na kartę pamięci.
- Włóż kartę pamięci z pobranym pakietem aktualizacji do ArtiLink600.
- Włącz ArtiLink600 za pomocą kabla USB.
- ArtiLink600 zweryfikuje pliki aktualizacji na karcie pamięci i automatycznie rozpocznie aktualizację w przypadku wykrycia nowszej wersji.

## Specyfikacja techniczna

Wyświetlacz: 3,5-calowy kolorowy wyświetlacz LCD o rozdzielczości

320\*480 Zakres napięcia wejściowego: 9~18V

Temperatura pracy: 32°F do 122°F (0 do 50°C) Temperatura

przechowywania: -4°F do 158°F (-20 do 70°C) przy 60% RM

Wymiary: 6,07\*3,43\*1,22 cala (154,3\*) 87\*31 mm) Waga: 14,64

uncji (415 g)

### Ostrzeżenia

| Ø | Zawsze przeprowadzaj testy samochodowe w bezpiecznym środowisku.                                                                                |
|---|----------------------------------------------------------------------------------------------------|
| Ø | NIE pal w pobliżu pojazdu podczas badania.                                                                                                    |
| 0 | NIE umieszczaj czytnika kodów w pobliżu silnika lub rury wydechowej, aby uniknąć uszkodzeń<br>spowodowanych wysoką temperaturą.                 |
| Ø | Podczas pracy przy silniku NIE noś luźnej odzieży ani biżuterii.                                                                                |
| 0 | NIE podłączaj ani nie odłączaj żadnego sprzętu testowego, gdy zapłon jest włączony<br>lub silnik pracuje.                                       |
| Ø | NIE demontuj czytnika kodów.                                                                                                    |
| 0 | Części silnika nagrzewają się podczas pracy silnika. Aby zapobiec poważnym poparzeniom,<br>należy unikać kontaktu z gorącymi częściami silnika. |
| 0 | Kiedy silnik pracuje, wytwarza tlenek węgla – toksyczny i trujący gaz.<br>Używaj pojazdu WYŁĄCZNIE w dobrze wentylowanym pomieszczeniu.         |
| Ø | Nosić okulary ochronne spełniające normy ANSI.                                                                                                  |

### Przestrogi

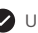

🕑 Upewnij się, że akumulator pojazdu jest w pełni naładowany, a skaner jest prawidłowo podłączony do DLC pojazdu, aby uniknać błędnych danych generowanych przez skaner i systemy diagnostyczne.

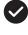

Prosimy nie używać czytnika kodów podczas jazdy.

Trzymaj odzież, włosy, ręce, narzędzia, sprzęt testowy itp. z dala od ruchomych lub gorących części silnika.

Utrzymuj skaner w suchym, czystym, wolnym od oleju/wody lub smaru. Jeśli to konieczne, do czyszczenia zewnętrznych części skanera użyj łagodnego detergentu nasączonego czystą szmatka.

Trzymaj skaner poza zasięgiem dzieci.

#### Często zadawane pytania

Q:System zatrzymuje się podczas odczytu strumienia danych. Jaki jest powód? A: Przyczyna może być poluzowane złącze. Proszę zdecydowanie wyłączyć skaner podłącz złącze i włącz je ponownie.

- Q:Jak sobie poradzić z migoczącym ekranem lub uszkodzoną czcionką podczas użytkowania skaner?
- A:Ten błąd można naprawić, wykonując następujące procedury:
- 1.Włóż kartę pamięci do skanera, a następnie podłącz skaner do komputera PC za pomoca kabla USB.
- 2. System automatycznie zaktualizuje oprogramowanie, a następnie uruchomi się ponownie.

Q:Ekran miga po uruchomieniu zapłonu silnika. A:Spowodowane zakłóceniami elektromagnetycznymi i jest to zjawisko normalne.

Q:Brak reakcji na komunikację z komputerem pokładowym. A:Proszę sprawdzić prawidłowe napięcie zasilania oraz sprawdzić działanie przepustnicy

został zamknięty, skrzynia biegów znajduje się w położeniu neutralnym lub woda ma odpowiednią temperaturę.

Q:Dlaczego jest tak wiele kodów usterek? A:Zwykle jest to spowodowane złym połączeniem lub usterką uziemienia obwodu.

Q:Co zrobić, jeśli skaner nie uruchamia się? Odp.: Podłącz skaner do komputera kablem USB, aby naprawić oprogramowanie sprzętowe.

Q:Dlaczego kodów DTC nie można usunąć?

A:1. Proszę potwierdzić, że usterka związana z kodami DTC została prawidłowo naprawiona. 2.Wyłącz zapłon. Poczekaj 1–3 minuty, a następnie uruchom pojazd.

Następnie spróbuj ponownie uruchomić "Czytaj kody". (Niektóre kody DTC można usunąć tylko w ten sposób.)

### Gwarancja

#### Roczna ograniczona gwarancja TOPDON

TOPDON gwarantuje swojemu pierwotnemu nabywcy, że produkty firmy będą wolne od wad materiałowych i wykonawczych przez 12 miesięcy od daty zakupu (okres gwarancji).

W przypadku usterek zgłoszonych w okresie gwarancyjnym TOPDON naprawi lub wymieni wadliwą część lub produkt, zgodnie z analizą i potwierdzeniem pomocy technicznej.

TOPDON nie ponosi odpowiedzialności za jakiekolwiek szkody przypadkowe lub wtórne powstałe na skutek użytkowania, nieprawidłowego użycia lub montażu urządzenia.

W przypadku konfliktu pomiędzy polityką gwarancyjną TOPDON a lokalnymi przepisami, pierwszeństwo będą miały przepisy lokalne.

Niniejsza ograniczona gwarancja traci ważność pod następującymi warunkami:

Niewłaściwie używane, demontowane, zmieniane lub naprawiane przez nieautoryzowane sklepy lub techników.

• Nieostrożne obchodzenie się i/lub niewłaściwa obsługa.

Uwaga: Wszystkie informacje zawarte w tym podręczniku opierają się na najnowszych informacjach dostępnych w momencie publikacji i nie można udzielać żadnej gwarancji co do ich dokładności i kompletności. TOPDON zastrzega sobie prawo do wprowadzania zmian w dowolnym momencie i bez uprzedzenia.

Oświadczenie FCC:

To urządzenie jest zgodne z częścią 15 przepisów FCC. Działanie podlega następującym dwóm warunkom:

- (1) To urządzenie nie może powodować szkodliwych zakłóceń oraz
- (2) To urządzenie musi akceptować wszelkie odbierane zakłócenia, w tym zakłócenia, które mogą powodować niepożądane działanie.